## Advanced Search options in Ancestry LE

Buffalo & Erie County Public

country.

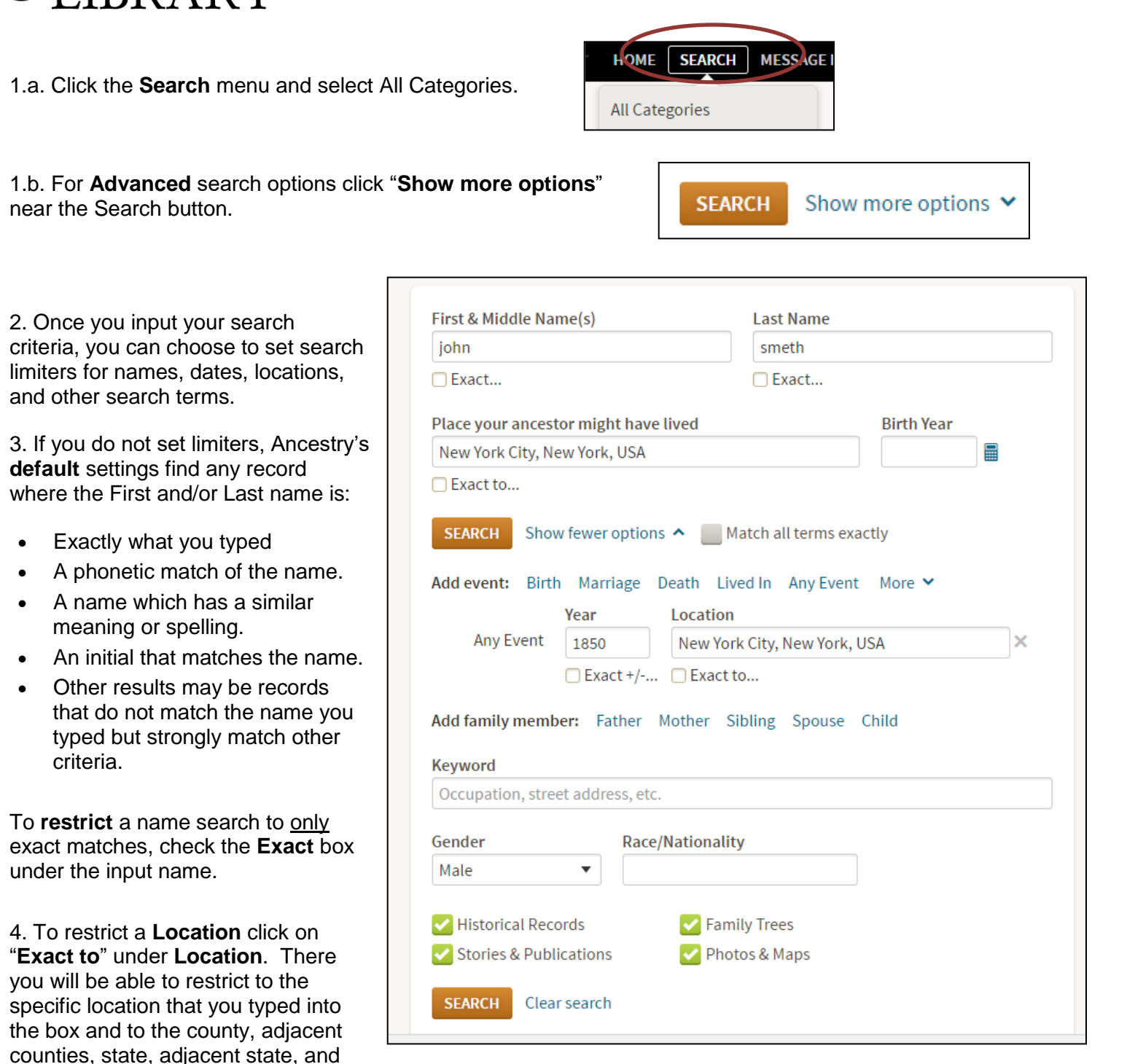

5. To restrict to a year or year range, check the **Exact +/-** under the **Year** (or **Birth Year**) box and choose your option such as +/- 1, 2, 5, or 10 year range.

6. You can also restrict a search to just **Historical Records** or other sources at the bottom of the search form.

## **Advanced Search Options – Restrict Name**

1. First search as seen to the right without putting any advanced restrictions on the search.

 Match all terms exactly First & Middle Name(s) Last Name smeth john Use default settings V Use default settings T Year +/-Location • 1850 0 🔽 New York, New York, New York, 面 Any Event Use default settings V Exact Add life events (birth, marriage, death, and more) **Family Member** First Name Last Name 勔 Choose... • + Add family members (mother, father, spouse, siblings, children) Keyword Exact e.g. pilot or "Flying Tigers" 🔻 Gender Race/Nationality • Exact Male New York, Genealogical Records, 1675-1920 NAME: John Smeth IMMIGRATION & TRAVEL VITAL: 1776 - Albany, New York, United States RESIDENCE: 1776 - Albany, New York, United States PUBLICATION: 1904 - Albany, New York 1850 United States Federal Census NAME: John A Smeth CENSUS & VOTER LISTS BIRTH: abt 1798 - Germany RESIDENCE: 1850 - Baltimore Ward 3, View Image Baltimore, Maryland 1860 United States Federal Census NAME: John Smeth CENSUS & VOTER LISTS BIRTH: abt 1822 - Ireland RESIDENCE: 1860 - Poughkeepsie Ward 1, View Image Dutchess, New York U.S. Federal Census - 1880 Schedules of NAME: John F Smeth Defective, Dependent, and Delinquent RESIDENCE: Jun 1880 - New York, New York, Classes New York, USA CENSUS & VOTER LISTS View Image 1920 United States Federal Census NAME: John B Smith CENSUS & VOTER LISTS SPOUSE: Julia R Smith View Image BIRTH: abt 1850 - New York RESIDENCE: 1920 - Selby, Walworth, South

Dakota

2. **Results:** First few have the last name Smeth, then they are Smith.

3. Let's say that we only want names spelled Smeth. To the left of the search results, there are multiple ways to edit the search:

a. Option 1: In the Search Filters, slide the bar next to the last name Smeth so that it is all the way to the right, at **Exact** search. Then click the **Update** button.

b. Option 2: Click Edit Search, which is below the Search Filters.

c. Option 3: Click the "R" button (keep it lower case

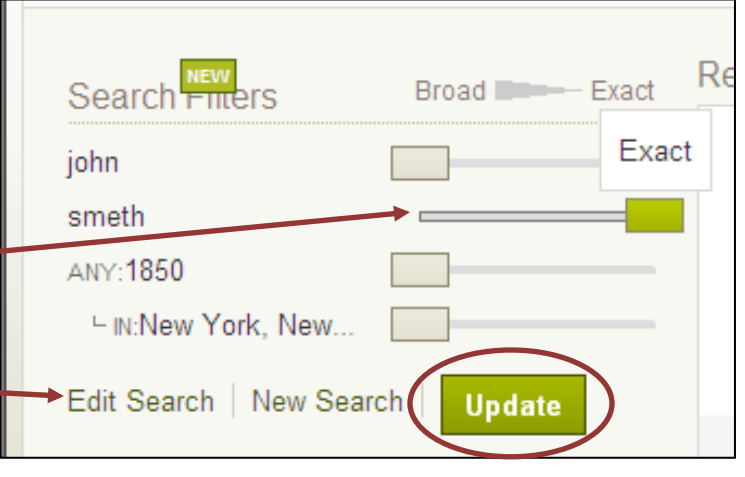

| lower case) on your keyboard. [thir                                                   | nk r for revise]                                                                                                    |                                                                                                    |
|---------------------------------------------------------------------------------------|----------------------------------------------------------------------------------------------------|----------------------------------------------------------------------------------------------------|
|                                                                                       | First & Middle Name(s)                                                                                                    | Last Name                                                                                                    |
|                                                                                       | john                                                                                                    | smeth                                                                                                    |
| <ol> <li>Click Exact and (only) under<br/>the Last Name field.</li> </ol>             | Exact                                                                                                    | ✓ <u>Exact</u>                                                                                                    |
|                                                                                       | Place your ancestor might have lived                                                                                                    | Exact and Birth Year                                                                                                    |
| 5. Click the <b>Search</b> button.                                                    | New York City, New York, USA                                                                                                    | Sounds like                                                                                                    |
|                                                                                       | Exact to                                                                                                    | Similar                                                                                                    |
|                                                                                       | SEADCH Show fewer options                                                                                                    | Soundex                                                                                                    |
|                                                                                       | A A                                                                                                    | bout these settings                                                                                                    |
|                                                                                       | Add event: Birth Marriage Death L                                                                                                    | ived In Any Event More 🗙                                                                                                    |
|                                                                                       | Year Locatio                                                                                                    | n                                                                                                    |
| <ol> <li>Your results will only show<br/>entries with the last name Smeth.</li> </ol> | <ul> <li>New York, Genealogical Records, 1675-1920</li> <li>Immigration &amp; Travel</li> <li>★★★★★★★★★★★★★★★★★★★★★★★★★★★★★★★★★★★★</li></ul>                                     | 2 NAME: John Smeth<br>VITAL: 1776 - Albany, New York, United<br>States<br>RESIDENCE: 1776 - Albany, New York, United<br>States<br>PUBLICATION: 1904 - Albany, New York |
|                                                                                       | <ul> <li>U.S. Federal Census - 1880 Schedules of<br/>Defective, Dependent, and Delinquent Classes</li> <li>Census &amp; Voter Lists</li> <li>★★★↓</li> <li>View Image</li> </ul> | NAME: John F Smeth<br>CIVIL: Jun 1880<br>RESIDENCE: New York, New York, New York                                                                                       |

7. Use the Search Filters to change your search restrictions.

8. Change the last name search to **Broad** by moving the bar next to smeth all the way to the left.

9. Change the location search to **Exact** by moving the bar next to New York all the way to the right.

10. Click the **Update** button and the results will limit to New York City.

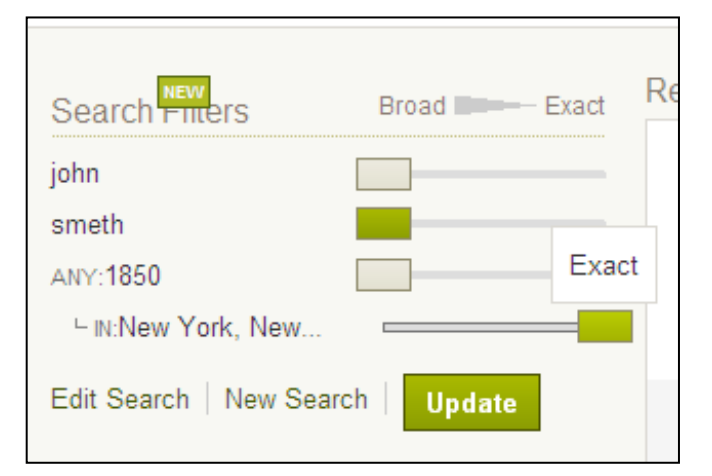

## Wildcard Searching in Ancestry LE

1. The first wildcard search option is the question mark (?). You can put the question mark anywhere in a search term and it will replace **one letter** in the word. For example, in the search below, the results would show last names such as:

Smithe/ Smythe/Smethe Smithy/Smitha/Smiths

as well as others, and first names such as: Catharine/Catherine/Katharine/Katherine.

| Search                           |                                   |   |
|----------------------------------|-----------------------------------|---|
| First & Middle Name(s)           | Last Name                         | _ |
| Name a place your ancestor might | t have lived Estimated birth year |   |
|                                  | Calculate it                      |   |

2. The second wildcard character is the asterisk (\*). The asterisk will take the place of multiple characters. In the search below, the results would show first names such as:

John, John**nie**, John**ny**, John**ie**, John**y**, John**son**.

You can place the asterisk anywhere (beginning/middle/end of name).

| Search                       |                 |                      |
|------------------------------|-----------------|----------------------|
| First & Middle Name(s)       | Last Name       |                      |
| Name a place your ancestor m | ight have lived | Estimated birth year |

3. Both wildcard characters can be used at the same time. The search below will return results such as:

Polcyn, Polcin, Polcen, Paulson, Pawlson, Pilson, Polzen, Poulson, Powelson, Polson.

You can place either symbol anywhere in the name (beginning/middle/end).

| Search                 |           |
|------------------------|-----------|
| Name                   | Lash Nama |
| First & Midule Name(s) | Lastiname |